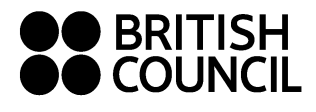

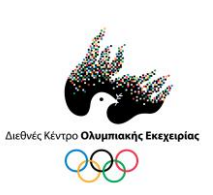

## Οδηγίες δημιουργίας λογαριασμού Vimeo και ανάρτησης βίντεο

Για τη δημιουργία λογαριασμού στο <u>vimeo.com</u> προκειμένου να αναρτήσετε το βίντεο, ο υπεύθυνος δάσκαλος/καθηγητής πρέπει να ακολουθήσει τα παρακάτω βήματα, τα οποία θα πρέπει να επαναλαμβάνονται για κάθε βίντεο ξεχωριστά:

- 1. Μεταφερθείτε στη σελίδα <u>https://vimeo.com/join</u>.
- 2. Εισάγετε το ονοματεπώνυμο, το email σας και τον προσωπικό σας κωδικό.
- 3. Αναμένετε λίγα λεπτά μέχρι να σας μεταφέρει στην αρχική σελίδα.
- 4. Επιβεβαιώστε ότι είστε εσείς ο χρήστης του λογαριασμού πατώντας το link που σας έχει έρθει στο προσωπικό σας email με την εγγραφή και μεταφερθείτε πάλι στην σελίδα.
- 5. Πατήστε δεξιά πάνω στην οθόνη την επιλογή «Upload» και έπειτα την επιλογή «Choose files to upload».
- 6. Αναρτήστε το αρχείο σας.
- 7. Πατήστε το «Privacy» και έπειτα την επιλογή «Only people with a password can see the video».
- 8. Δημιουργήστε κωδικό παρακολούθησης του βίντεο.
- Στείλτε το σύνδεσμο (διεύθυνση URL) του Vimeo βίντεο μαζί με τον κωδικό παρακολούθησης καθώς και την ειδική φόρμα συμμετοχής στην ηλεκτρονική διεύθυνση respectingdiversity@olympictruce.org.

Να ληφθεί υπόψη πως η μέγιστη χωρητικότητα για ανέβασμα βίντεο είναι 450 mb, που σημαίνει πως ο υπεύθυνος δάσκαλος/καθηγητής οφείλει να δημιουργήσει διαφορετικούς λογαριασμούς στο Vimeo για κάθε βίντεο που ανεβάζει αν έχει αναλάβει τον συντονισμό παραπάνω από μίας ομάδας.